#### Mongo DB

#### NoSQL dokumentna baza

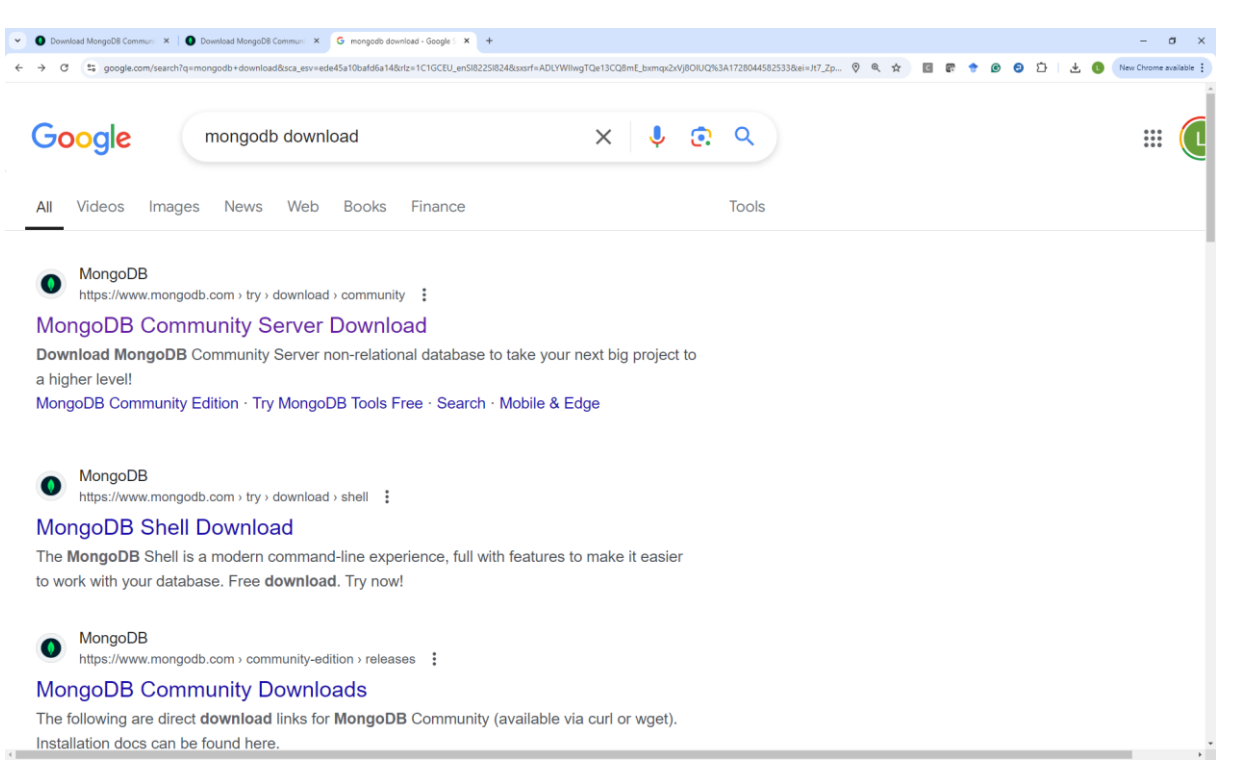

#### Kliknemo Download

### Izberemo platformo in gumb download

### Poženemo datoteko mongodb-windows-x86\_64-8.0.0-signed.msi

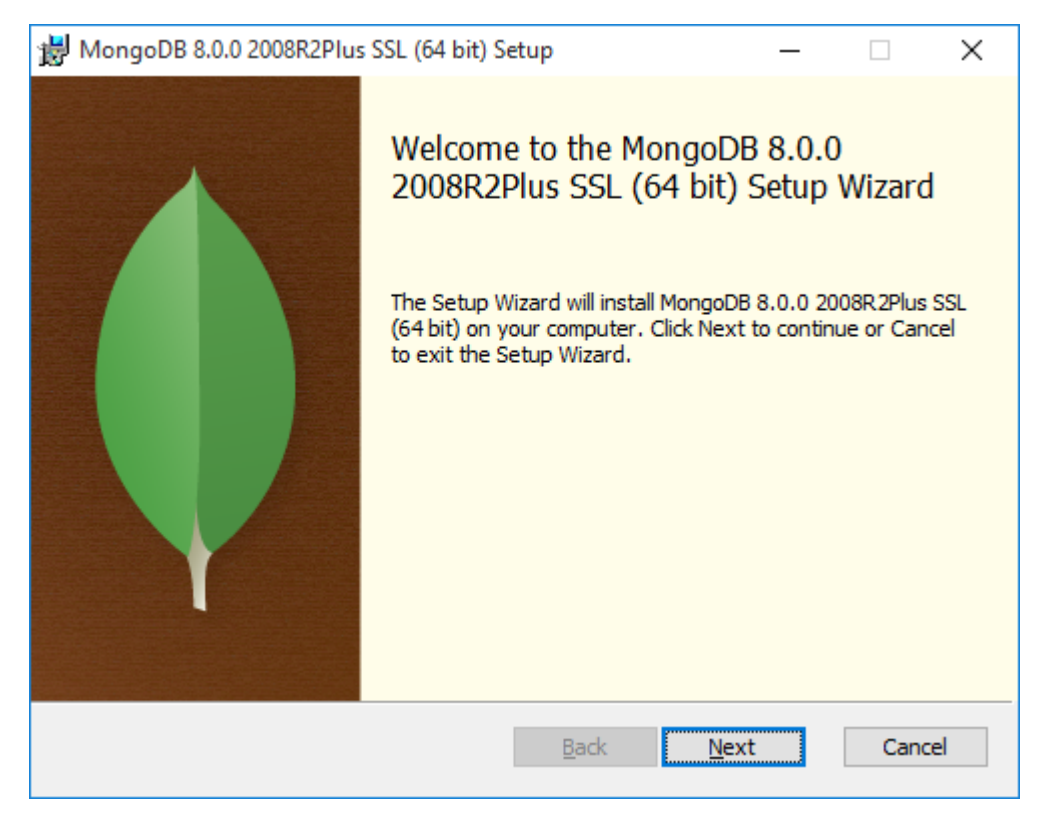

| 늻 MongoDB 8.0.0 2008R2Plus SSL (64 bit) Setup                                                                                                    | _                          |                   | $\times$ |
|----------------------------------------------------------------------------------------------------|----------------------------|-------------------|----------|
| End-User License Agreement                                                                                                    |                            |                   |          |
| Please read the following license agreement carefully                                                                                                    |                            |                   | Y.       |
|                                                                                                    |                            |                   |          |
| Server Side Public License                                                                                                    |                            |                   | ^        |
| VERSION 1, OCTOBER 16, 2018                                                                                                    |                            |                   |          |
| Copyright © 2018 MongoDB, Inc.                                                                                                    |                            |                   |          |
| Economic is premitted to some and distribute contents                                                                                                    |                            | of this           |          |
| license document, but changing it is not allowed.                                                                                                    | n copies                   | s of this         |          |
|                                                                                                    |                            |                   |          |
| TERMS AND CONDITIONS                                                                                                    |                            |                   | <b>~</b> |
|                                                                                                    |                            |                   |          |
| ☑ accept the terms in the License Agreement;                                                                                                    |                            |                   |          |
| Print Back Ne                                                                                                    | ext                        | Cano              | el       |
|                                                                                                    |                            |                   |          |
| 늻 MongoDB 8.0.0 2008R2Plus SSL (64 bit) Setup                                                                                                    | _                          |                   | ×        |
| HongoDB 8.0.0 2008R2Plus SSL (64 bit) Setup                                                                                                    | _                          |                   | ×        |
| MongoDB 8.0.0 2008R2Plus SSL (64 bit) Setup Choose Setup Type Choose the setup type that best suits your needs                                                                                                    | -                          |                   | ×        |
| MongoDB 8.0.0 2008R2Plus SSL (64 bit) Setup  Choose Setup Type Choose the setup type that best suits your needs  Complete All program features will be installed. Requires the most of Recommended for most users.  Custom Allows users to choose which program features will be installed users.  The Mongo Shell must be installed separately for Windows inst Now | disk space.<br>stalled and | where<br>Download | ×        |

Naredimo direktorij za bazo npr.: D:\MongoDB\DB

In za log: D:\MongoDB\Log

To običajno ne deluje – glej <u>https://stackoverflow.com/questions/52877759/service-mongodbservermongodb-failed-to-start-verify-that-you-have-sufficien</u>

Lahko pa po inštalaciji skopiramo tja, če želimo in stvar začuda deluje.

| 😸 MongoDB 8.0.0 2008  | 8R2Plu               | s SSL (64 bit) Se | vice Customiza   | ation —        |        |
|-----------------------|----------------------|-------------------|------------------|----------------|--------|
| Service Configuration | <b>on</b><br>ings to | configure Mongo[  | DB as a service. |                |        |
| Install MongoD as a S | ervice               |                   |                  |                |        |
| ORun service as Ne    | twork S              | Service user      |                  |                |        |
| Run service as a lo   | ocal or              | domain user:      |                  |                |        |
| Account Domain:       | :                    | desktop-inlu 162  |                  |                |        |
| Account Name:         |                      | luka              |                  |                |        |
| Account Passwo        | rd:                  | •••••             | •••              |                |        |
| Service Name:         | Mong                 | DB                |                  |                |        |
| Data Directory:       | D: Mo                | ngoDB\DB\         |                  |                |        |
| Log Directory:        | D: Mo                | ngoDB\Log\        |                  |                |        |
|                       |                      |                   | < <u>B</u> ack   | <u>N</u> ext > | Cancel |

V command promptu z ukazom Whoami: dobimo domena\uporabnik

| HongoDB Compass –                                                                                                    |      | ×   |
|----------------------------------------------------------------------------------------------------|------|-----|
| Install MongoDB Compass<br>MongoDB Compass is the official graphical user interface for MongoDB.                                                                                                    |      | •   |
| By checking below this installer will automatically download and install the<br>latest version of MongoDB Compass on this machine. You can learn more<br>about MongoDB Compass here: https://www.mongodb.com/products/comp. |      |     |
| Install MongoDB Compass Back Next                                                                                                    | Cano | cel |

Kljukica Install MongoDB Compass – GUI za urejanje in pregled baze

Compass je brezplačno interaktivno orodje za poizvedovanje, optimizacijo in analizo vaših podatkov MongoDB.

| 闄 MongoDB 8.0.0 2008R2Plus SSL (64 bit) Setup                                                                                     | _         |         | ×        |
|----------------------------------------------------------------------------------------------------|-----------|---------|----------|
| Ready to install MongoDB 8.0.0 2008R2Plus SSL (64 bi                                                                              | t)        |         | •        |
| Click Install to begin the installation. Click Back to review or change a installation settings. Click Cancel to exit the wizard. | ny of yo  | pur     |          |
| <u>B</u> ack                                                                                                    |           | Cano    | cel      |
|                                                                                                    |           |         |          |
| 岁 MongoDB 8.0.0 2008R2Plus SSL (64 bit) Setup                                                                                     | -         |         | ×        |
| Installing MongoDB 8.0.0 2008R2Plus SSL (64 bit)                                                                                  |           |         | <b>(</b> |
| Please wait while the Setup Wizard installs MongoDB 8.0.0 2008R2Plus                                                              | s SSL (64 | 4 bit). |          |
| Status:                                                                                                    |           |         |          |
|                                                                                                    |           |         |          |
|                                                                                                    |           |         |          |
|                                                                                                    |           |         |          |
| <u>B</u> ack <u>N</u> ext                                                                                                    | :         | Cano    | el       |

Traja precej dolgo

Potem se namesti MongoDB Compass

Vmes se lahko pojavi opozorilo o souporabi programov:

| 闄 MongoDB 8.0.0 2008R2Plus SSL (64 bit) Setup                                                                                                    | ×       |
|----------------------------------------------------------------------------------------------------|---------|
| Files in Use<br>Some files that need to be updated are currently in use.                                                                                                    | •       |
| The following applications are using files that need to be updated by this setup. You<br>Setup Wizard close them and attempt to restart them or reboot the machine later.                           | can let |
| Acrobat Collaboration Synchronizer 24.3<br>Acrobat Collaboration Synchronizer 24.3<br>Adobe Acrobat<br>Adobe CEF Helper<br>Adobe Crash Processor<br>Creative Cloud Desktop<br>Creative Cloud Helper | ~       |
| Ocore the applications and attempt to restart them. Ocore Do not close applications. A reboot will be required.                                                                                     |         |
| OK                                                                                                    | Cancel  |

Kliknemo OK

-

٩

MongoDB Compass is being installed.

It will launch once it is done.

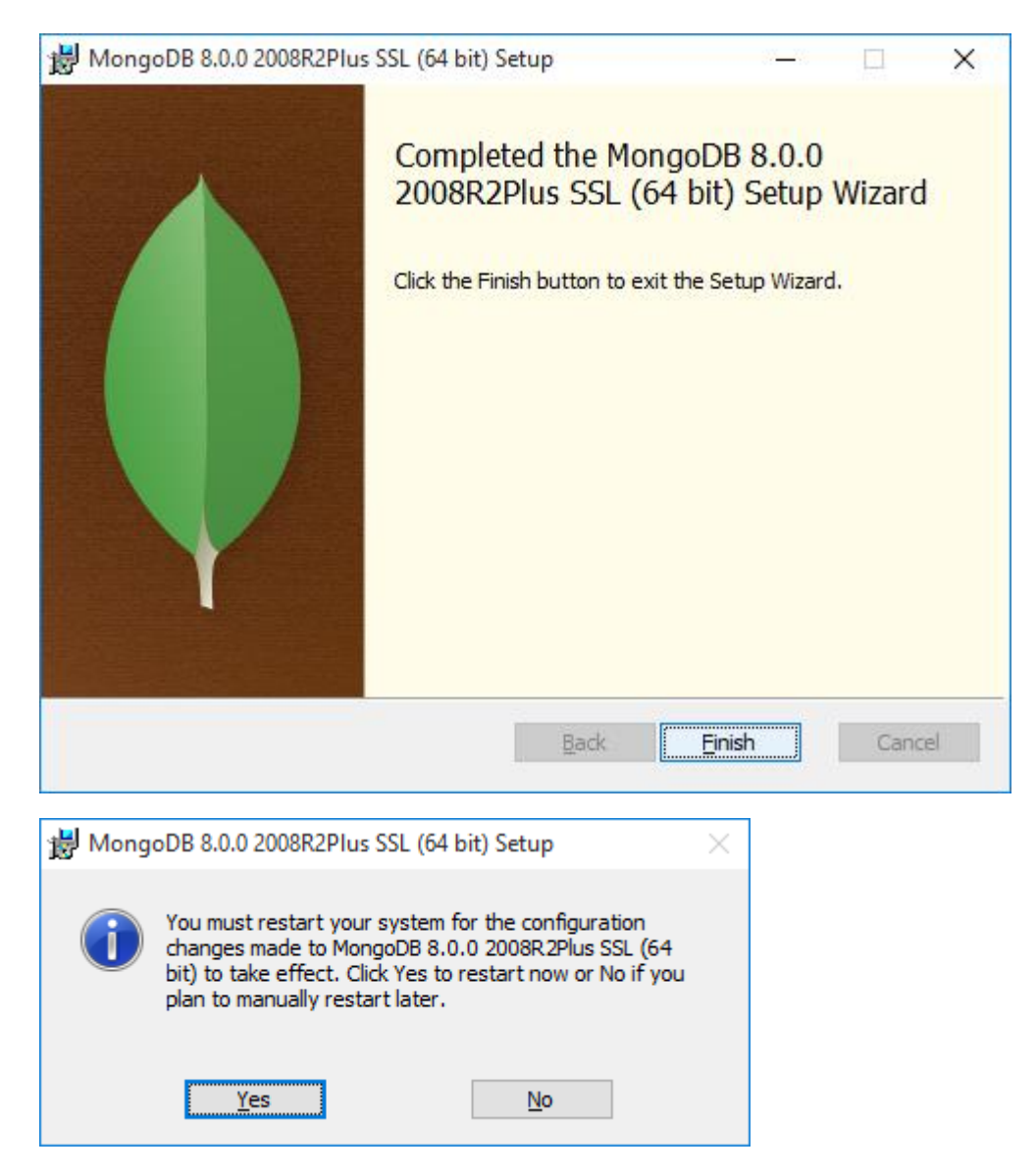

Potem zahteva še restart (ni obvezno), še prej pa odpre Compass:

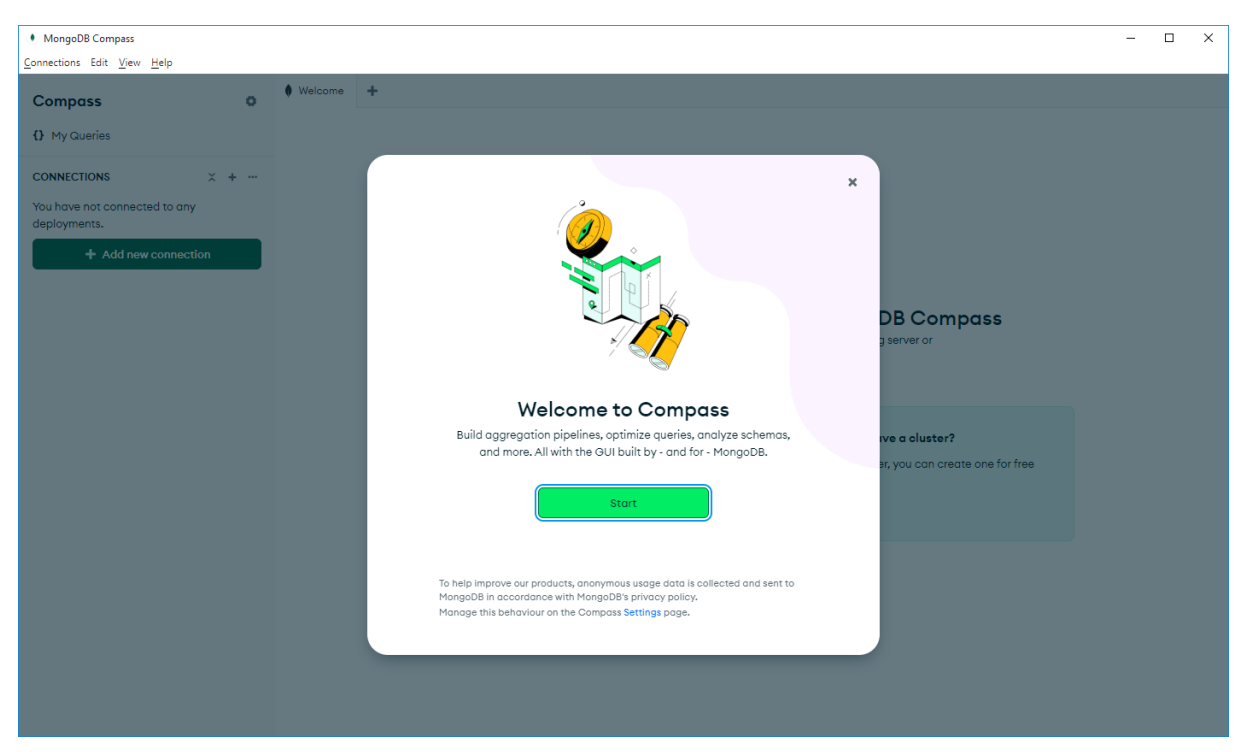

Kliknemo Start

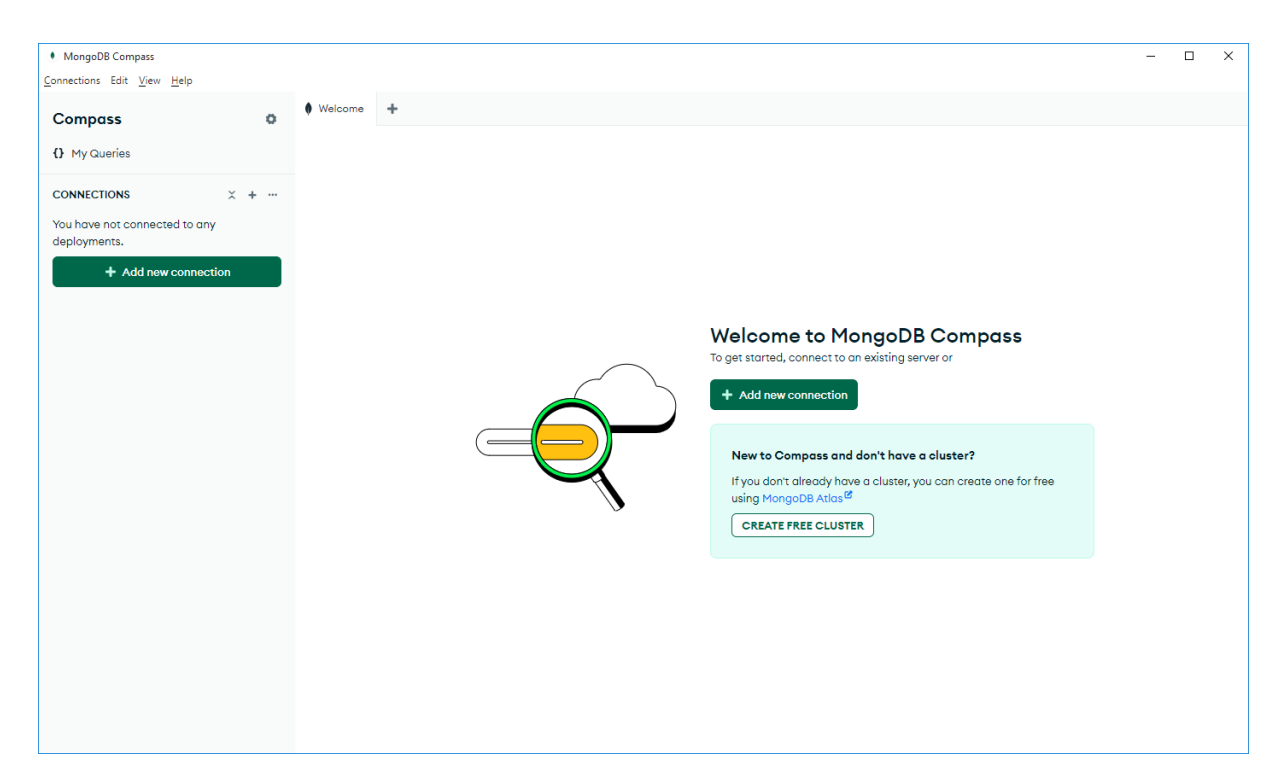

## Dodamo novo povezavo:

| Compass<br>My dueries<br>CONNECTIONS<br>Add new connection of the Connection String<br>Monoge your connection strings<br>Monoge your connection strings<br>Wi<br>Add new connection<br>Name<br>Color<br>Name<br>Color<br>Name<br>Connection String <sup>2</sup><br>See example <sup>g</sup><br>Connection String <sup>2</sup><br>See example                                                                                                    | MongoDB Compass                                                                                                    | – 🗆 ×                                                                                                    |
|----------------------------------------------------------------------------------------------------|----------------------------------------------------------------------------------------------------|----------------------------------------------------------------------------------------------------|
| Compass<br>A vacantes<br>CONNECTIONS<br>CONNECTIONS<br>CONNECTIONS<br>CONNECTIONS<br>CONNECTIONS<br>Connections<br>Connections<br>Connection | Connections Edit View Help                                                                                                    |                                                                                                    |
| CONNECTION x +     Yus have not connected to stry globymens.                                                                                                    | Compass o Velocine +                                                                                                    |                                                                                                    |
| Yu have not connected to arg <ul> <li>Add new connection</li> </ul> <ul> <li>Add new connection</li> </ul> <ul> <li>Add new connection</li> </ul> <ul> <li>Add new connection</li> </ul> <ul> <li>Add new connection</li> </ul> <ul> <li>Add new connection</li> </ul> <ul> <li>Add new connection</li> </ul> <ul> <li>Add new connection</li> </ul> <ul> <li>Add new connection</li> </ul> <ul> <li>Add new connection</li> </ul> <ul> <li>Add new connection</li> </ul> <ul> <li>Add new connection</li> </ul> <ul> <li>Add new connection</li> </ul> <ul> <li>Add new connection</li> </ul> <                                                                                                    | CONNECTIONS X + ···                                                                                                    |                                                                                                    |
|                                                                                                    | You have not connected to any deployments.       New Connection         Add new connection       Manage your connection settings         URI       Edit Connection String         mongodb://localhost:27017/       Name         vadtatci       No Color         vadtatci       Provrite this connection         Favorite this connection options       > Advanced Connection Options         Cancel       Cancel | <ul> <li>I How do I find my connection tring in Atlas</li> <li>If you have an Atlas cluster, go to the Cluster view. Click the 'Connect' button for the cluster to which you wish to connect. See example <sup>II</sup></li> <li>How do I format my connection string?</li> <li>See example <sup>II</sup></li> </ul> |

Nato kliknemo na + pri Jadralci-h in tako dobimo možnost ustvariti novo bazo

| MongoDB Compass - Jadralci/local                   |                                                                                                    | – 🗆 X                                             |
|----------------------------------------------------|----------------------------------------------------------------------------------------------------|---------------------------------------------------|
| <u>C</u> onnections Edit <u>V</u> iew <u>H</u> elp |                                                                                                    |                                                   |
| Compass O                                          | 🗧 Jadralci 🛢 local ≽ mongosh: Jadralci 🕂                                                                                                    |                                                   |
| {} My Queries                                      | Jadraloi > local                                                                                                    | ► Open MongoDB shell + Create collection  Refresh |
|                                                    | Sort by Collection Name •                                                                                                    | View 🔳 🗰                                          |
| Search connections                                 | Storage size<br>20.46 kB<br>Database Name<br>Colourna                                                                                                    | x<br>s: Totol index size:<br>20.48 kB             |
|                                                    | Collection Name Coln Time-Series Time-series collections efficiently store sequences of measurements over a period of time. Learn More <sup>®</sup> Additional preferences (e.g. Custom collation, Capped, Clustered collections) Cancel Create Database |                                                   |
| Import completed.<br>4 documents imported.         | ×                                                                                                    |                                                   |

### Tukaj vidimo že novo bazo in možnosti za delo z njo

| MongoDB Compass - Jadralci/Colnarna.Col        | oln |                                 |                                                              | - 0                          | 1 ×     |
|------------------------------------------------|-----|---------------------------------|--------------------------------------------------------------|------------------------------|---------|
|                                                | 0   | 🗄 Jadralci 🛢 local 🖿 Coln >_    | . mongosh: Jadralci 🕂                                        |                              |         |
| A My Queries                                   |     | Jadralci > Colnarna > Coln      |                                                              | >_ Open MongoDf              | B shell |
| CONNECTIONS (1) × +                            |     | Documents 0 Aggregations Sche   | ma Indexes 1 Validation                                      |                              |         |
| Search connections                             |     | ♥ Type a query: { field: 'value | ' } or <u>Generate query</u> <b>+</b> ,                      | Explain Reset Find (*) Optic | ons 🕨   |
| <ul> <li>Jadralci</li> <li>Colnarna</li> </ul> |     | ♦ ADD DATA ▼ ( EXPORT DATA ▼ )  | UPDATE DELETE                                                | 25 ▼ 0-0 of 0 € < >          |         |
| Coln                                           |     |                                 |                                                              |                              |         |
| ▼ 🛢 admin                                      |     |                                 |                                                              |                              |         |
| ▼ <b>€</b> config                              |     |                                 |                                                              |                              |         |
| ▶ S local                                      |     |                                 |                                                              |                              |         |
|                                                |     |                                 | This collection has no data                                  |                              |         |
|                                                |     |                                 | It only takes a few seconds to import data from a JSON or CS | N                            |         |
|                                                |     |                                 | file.                                                        |                              |         |
|                                                |     |                                 | Import Data                                                  |                              |         |
|                                                |     |                                 |                                                              |                              |         |
|                                                |     |                                 |                                                              |                              |         |
|                                                |     |                                 |                                                              |                              |         |
| Import completed.     4 documents imported.    |     | ×                               |                                                              |                              |         |

Novo bazo lahko odpremo tukaj, je pa pametneje delati vse v ukazni vrstici. Torej

poženemo C:\Program Files\MongoDB\Server\4.2\bin\mongo.exe Odpre se ukazno

okno:

Sedaj smo v lokalni bazi. Z ukazom show dbs pogledamo katere baze/sheme se tu nahajajo.

- > show dbs
- > admin 0.000GB
- > config 0.000GB
- > local 0.000GB

Novo shemo naredimo kar tako, da napišemo use abc. Abc baza je dejansko ustvarjena, ko dobi kakšno vsebino.

# !!! velike in male črke so pomembne !!!

za komentar uporabimo //

# Za uvoz/izvoz podatkov lahko uporabimo ODBC

| Google | mongodb odbc driver download X 🔲 🌷 😨 🔍                                                                                                    |    |
|--------|----------------------------------------------------------------------------------------------------|----|
|        | Vse Slike Videoposnetki Splet Novice Knjige Finance Orodja                                                                                                    |    |
|        | Windows Simba String                                                                                                    |    |
|        | MongoDB<br>https://www.mongodb.com > reference -> Prevedi to stran :                                                                                                    |    |
|        | MongoDB BI Connector ODBC Driver                                                                                                    |    |
|        | <b>Download</b> and <b>install</b> the Oracle MySQL <b>ODBC driver</b> compatible with your platform from the MySQL <b>Connector</b> /OCBC <b>Downloads</b> page. Before connecting, ensure that the |    |
|        | MongoDB<br>https://www.mongodb.com > try > odb Prevedi to stran                                                                                                    |    |
|        | Download Atlas SQL ODBC Driver                                                                                                    |    |
|        | <b>Download</b> the Atlas SQL <b>ODBC driver</b> to connect your SQL-based tools that accept the Open<br>Database Connectivity wire protocol. Try now!                                               |    |
|        | Devart<br>https://www.devart.com > odbc > mo Prevedi to stran                                                                                                    |    |
|        | MongoDB ODBC Driver for Windows, macOS, and Linux                                                                                                    |    |
|        | <b>Download ODBC driver</b> for <b>MongoDB</b> on your Windows, Linux, or macOS system for an easy<br>data <b>connection</b> . Synchronize your data between multiple services with                  | Ma |
|        |                                                                                                    | V  |

o ODBC

Tudi s pythonom se lahko povežete na MongoDB (pymongo): https://www.w3schools.com/python/python\_mongodb\_getstarted.asp

Ali pa uvozimo navadno CSV datoteko. Za jadralce lahko izvozimo kar iz WorkBencha.

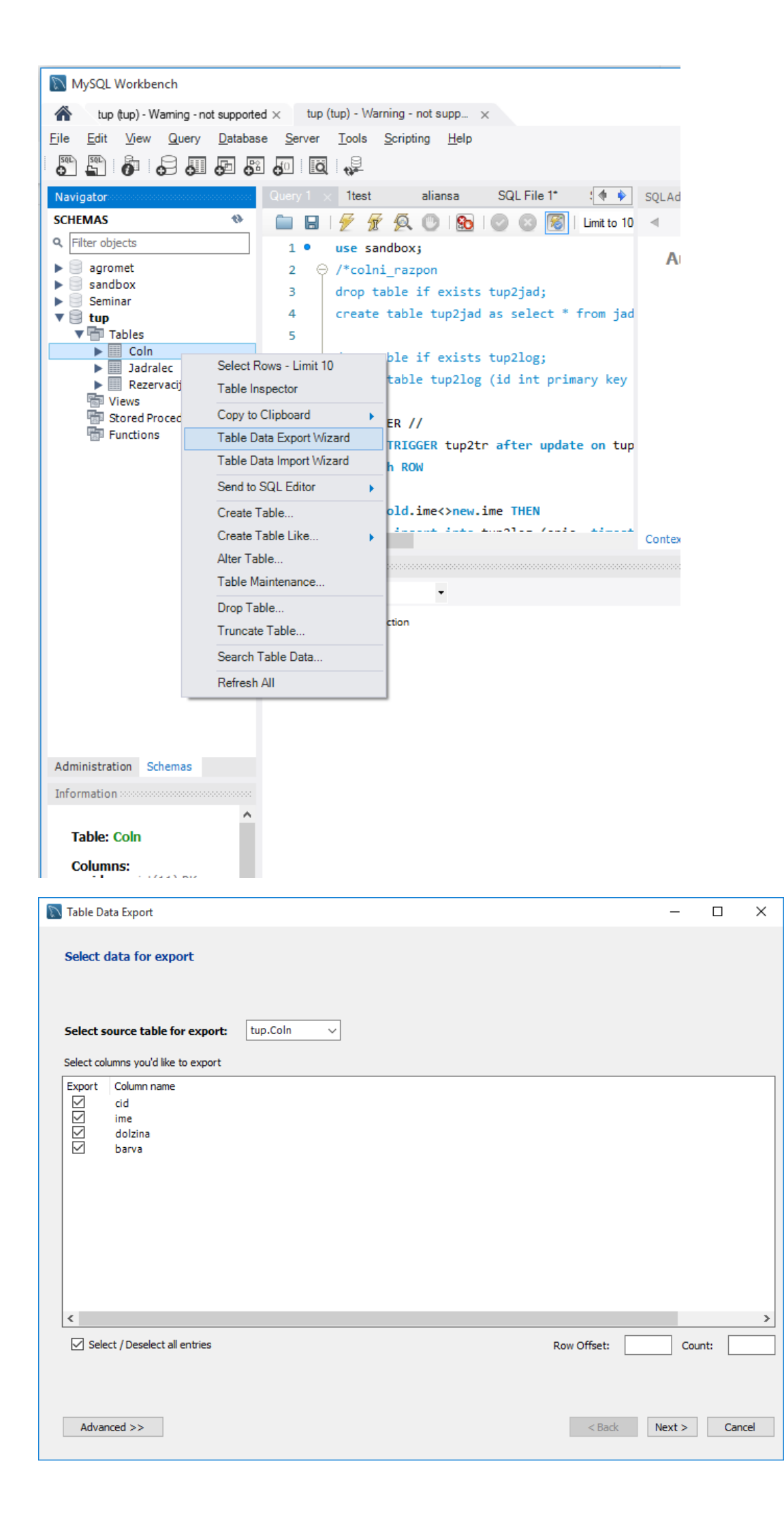

| 🛐 Table Data Export                                                                                                    | -    |      | ×     |
|----------------------------------------------------------------------------------------------------|------|------|-------|
| Select output file location                                                                                                    |      |      |       |
| Table Data Export allows you to easily export data into CSV, JSON datafiles.                                                                                                    |      |      |       |
| File Path: C: \Users\uka\Documents\coln.csv                                                                                                    |      | Brow | se    |
|                                                                                                    |      |      |       |
| Line Separator                                                                                                    |      | LF   | ~     |
| Endose Strings in                                                                                                    |      | •    |       |
| Field Separator                                                                                                    | 1    | ;    | ~     |
| null and NULL word as SQL keyword                                                                                                    |      | YES  | ~     |
| Export to local machine If checked, rows will be exported on the location that started Workbench. If not checked, rows will be exported on the server. If server and computer that started Workbench are different machines, import of that file can be done manual way only. A Back | Next | > C  | ancel |